# Pool de servidores: Homoxéneos, Heteroxéneos

# Sumario

- 1 Introdución
- 2 Pool homexéneo
  - ◆ 2.1 Instalar xcp01: Host que se vai unir ao Pool
  - + 2.2 Crear Pool Homoxéneo
  - 2.3 Operacións con MVs nun Pool
    - ◊ 2.3.1 Inicio e Migración (XenMotion)
    - ◊ 2.3.2 Onde se inicia unha MV?
    - ◊ 2.3.3 Crear MVs
  - ♦ 2.4 A Rede no Pool
  - ♦ 2.5 Apagar o Pool
- 3 Pool Heteroxéneo
  - ◆ 3.1 Configuración inicial dos hosts
  - ◆ 3.2 Crear Pool Heteroxéneo
  - ♦ 3.3 Engadir SRs
  - ♦ 3.4 Operacións con MVs

## Introdución

• Unha das funcionalidades que aporta XCP/XenServer é que se poden agrupar varios hosts XCP/XenServer nunha única entidade de xestión. Esta entidade denomínase **Pool**.

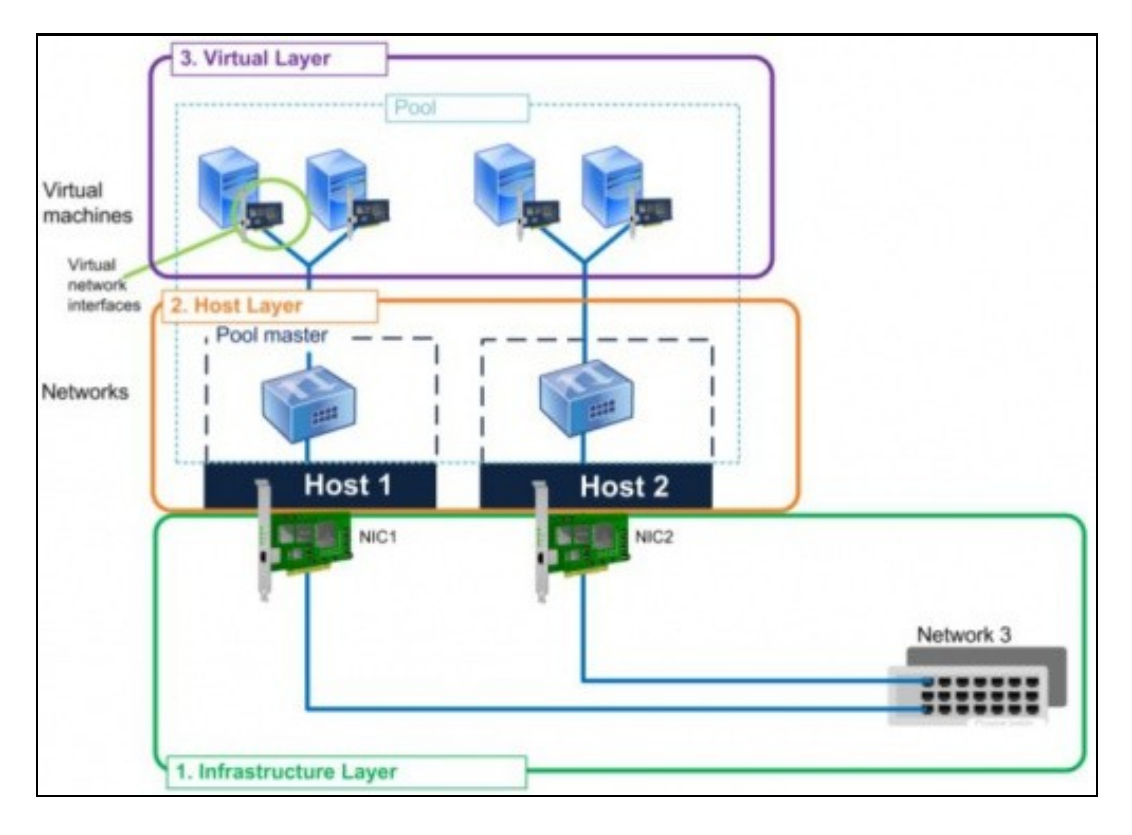

- Dispor dun Pool favorece:
  - ◆ Iniciar MVs en calquera host do pool, icluso o Pool pode escoller iniciala no host menos cargado.
  - Migrar MVs en quente dun host a outro, este proceso coñecese como XenMotion e débese dispoñer de almacenamento externo compartido.
  - Se cae un host, as MVs que estaba executando móvense automáticamente para os outros hosts do Pool. Esta funcionalidade denomínase Alta dispoñibilidade, High Avaialability (HA) e non está dispoñible en XenServer Free Edition e en XCP tampouco ten esa funcionalidade proporcionada por XenServer. Pódese intentar ter HA en XCP facendo uso da ferramenta de HA: DRDB
  - Páxina do proxecto:http://www.drbd.org/
  - Indicación na wiki de XCP:http://wiki.xen.org/wiki/XCP\_DRBD
- Nun Pool un dos hosts actúa como Mestre (Master). Ese host é o que expón o interface de administración de toda a entidade.
- Se se realiza unha operación no Master, esta reprodúcese nos demais membros.
- Se o Master cae, entón cae todo o Pool, salvo que se dispoña da funcionalidade HA.
- Cando se engade un host a un Pool, este herda:
  - os SRs externos dos que dispoña o Pool, pero para que sexan efectivos ese host debe dispoñer dos mesmos camiños para chegar aos recursos de almacenamento.
  - As redes (Switches Virtuais) que teña o pool.
  - Esta é a razón pola que no escenarios anteriores xcp00 se foi cargando de cousas (Rede, Almacenamento) para cando sexa o Master dun Pool observar que pasa co host que se una a ese Pool.
- Os Pools pode dividirse en:
  - + Homoxéneos: As CPUs dos hosts son do mesmo tipo, modelo e funcionalidades.
  - Heteroxéneos: Cando as CPUs non son do mesmo tipo. Neste caso hai que engadir o equipo ao Pool a través de xsconsole ou CLI xe.
    - ◊ XenServer Free Edition non pode crear Pools Heteroxéneos
- Para engadir elementos a un Pool:
  - Estes debe estar correndo a mesma versión de XEN, e as mesmas actualizacións.
  - Non é membro doutro Pool.
  - Non usa almacenamento compartido (remoto)
  - Non ten MVs funcionando o suspendidaas
  - Non hai operacións activas no momento da unión.
  - Revisar que os reloxos estean sincronizados
  - O Management Interface non debe estar en Bonding (Pódese configurar despois de unirse ao Pool)
- Os membros dun Pool:
  - Poden ter diferente número de NICs.
  - Almacenamento propio local e de distintos tamaños.

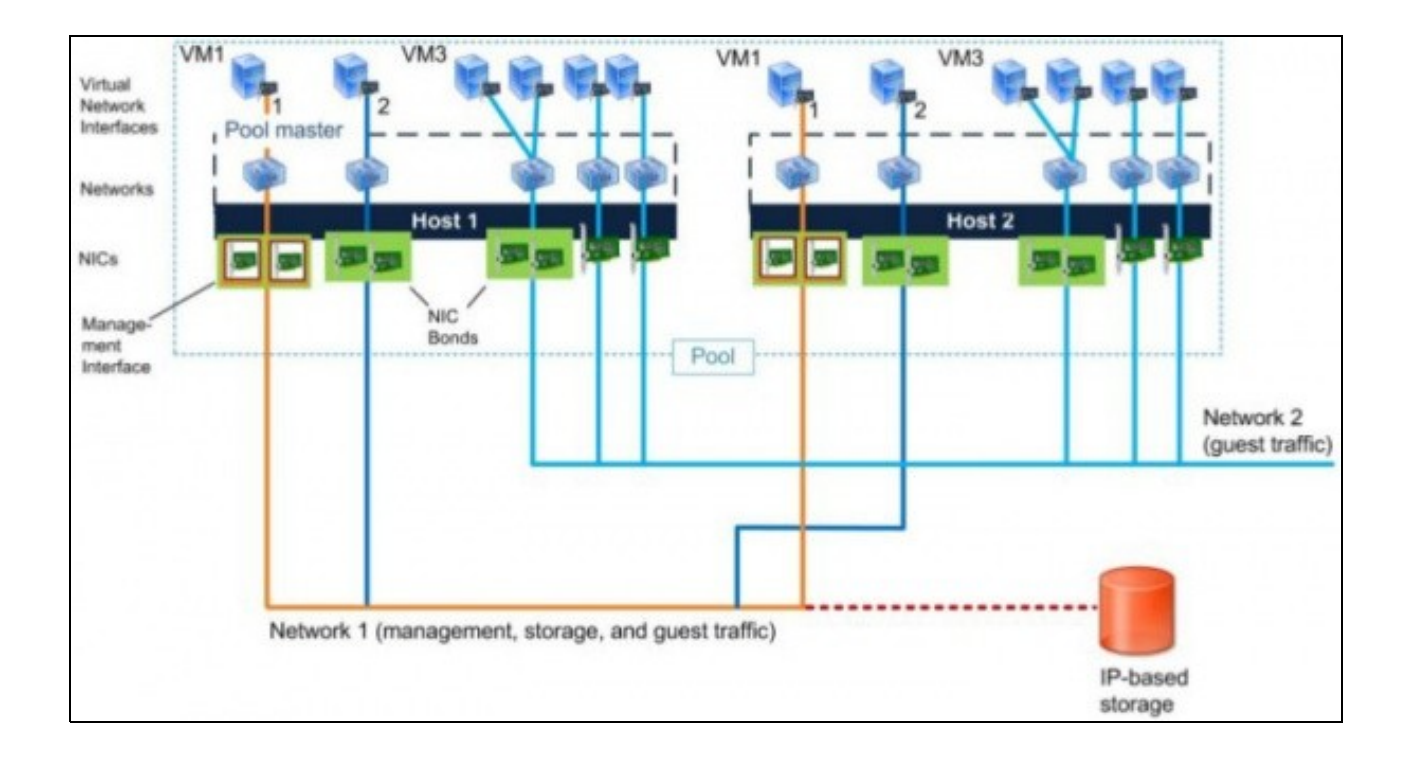

## Pool homexéneo

• A continuación vaise crear unha nova MV, xcp01 coas mesmas características que xcp00.

#### Instalar xcp01: Host que se vai unir ao Pool

- Crear unha MV, xcp01 do mesmo xeito que se creou xcp00:
  - 3 tarxetas de rede en modo promiscuo.
    - ◊ 1ª e 2ª en modo Ponte.
    - In modo Rede Interna.
  - Mesmo número de CPUS e mesmas funcionalidades.
  - Memoria RAM non ten porque ser igual. Nesta práctica vaise asignar 1 GB a xcp01. Quen o desexe pode configurar en función das súas posibilidades.

## Configuración xcp01

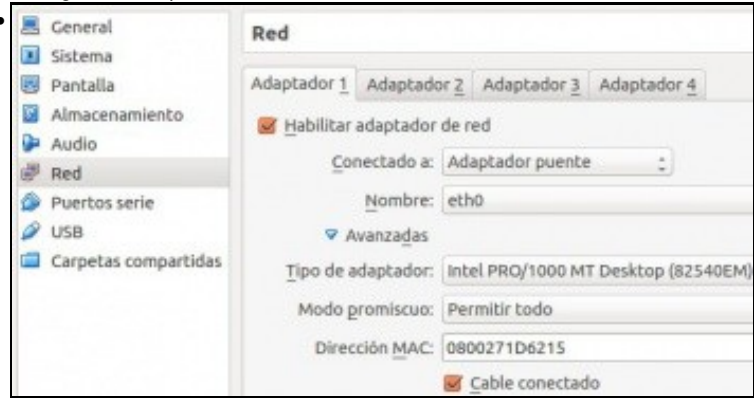

Primeiro adaptador de rede (Ponte/Promiscuo)...

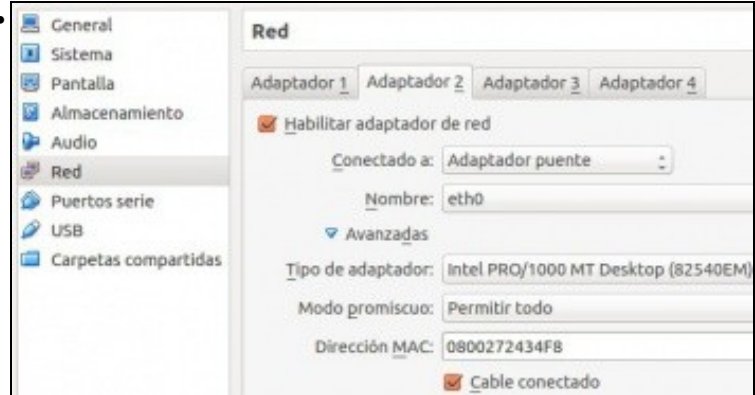

## Segundo en modo Rede Interna ...

| E General            | Red                |            |               |                                    |             |  |  |
|----------------------|--------------------|------------|---------------|------------------------------------|-------------|--|--|
| Pantalla             | Adaptador 1        | Adaptada   | or <u>Z</u>   | Adaptador 3                        | Adaptador 4 |  |  |
| Almacenamiento       | 🛃 Habilitar        | adaptador  | de r          | ed                                 |             |  |  |
| 🖑 Red                | Co                 | nectado a: | Red interna t |                                    |             |  |  |
| Ø Puertos serie      | Nombre: intnet     |            |               |                                    |             |  |  |
| 🥔 USB                | ▼ A                | wanzadas   |               |                                    |             |  |  |
| Carpetas compartidas | Tipo de adaptador: |            |               | Intel PRO/1000 MT Desktop (82540EM |             |  |  |
|                      | Modo p             | romiscuo:  | Per           | rmitir todo                        |             |  |  |
|                      | Direc              | ción MAC:  | 080           | 0027D847C0                         |             |  |  |
|                      |                    |            |               | Cable conectad                     | lo          |  |  |

#### Terceiro en modo Rede Interna

| 10 xc  | p01     |        |         |            |      |         |             |       | Logged in a      | s: Local ro | of accou |
|--------|---------|--------|---------|------------|------|---------|-------------|-------|------------------|-------------|----------|
| Search | General | Memory | Storage | Networking | NICs | Console | Performance | Users | Logs             |             |          |
| Merr   | ary     |        |         |            |      |         |             |       |                  |             |          |
| 16     | septi   |        |         |            |      |         |             |       |                  |             |          |
|        | 0 MB    | 2561   | MB      | 512 MB     | 1. 9 | 58 MB   |             |       | Total memory     | 3024        | MB       |
|        | -       |        | _       |            |      | -       | _           |       | Currently used   | 847         | MB       |
|        |         |        |         |            |      |         |             |       | Available memory | 176         | MB       |
|        |         |        | - 84    | MB         |      |         |             | 1     | Total max memory | 847         | MB       |
|        |         |        |         |            |      |         |             |       | (83%             | of total me | (mory)   |

#### Memoria RAM.

| Memory Sti<br>erface Cards | orage Networki                       | ing NICs                                                                               | Console                                                                                                    | Performance                                                                                                    | Usen                                                                                                    |
|----------------------------|--------------------------------------|----------------------------------------------------------------------------------------|----------------------------------------------------------------------------------------------------|----------------------------------------------------------------------------------------------------|----------------------------------------------------------------------------------------------------|
| erface Cards               |                                      | 5                                                                                      |                                                                                                    |                                                                                                    |                                                                                                    |
|                            |                                      |                                                                                        |                                                                                                    |                                                                                                    |                                                                                                    |
| MAC                        | Link Status                          | Speed                                                                                  | Duplex                                                                                                    | Vendor                                                                                                    |                                                                                                    |
| 8:00:27:5e:b0:71           | Connected                            | 1000 Mbit/s                                                                            | Full                                                                                                    | Intel Corpo                                                                                                    | ration                                                                                                    |
| 8:00:27:a3:b6:13           | Connected                            | 1000 Mbit/s                                                                            | Full                                                                                                    | Intel Corpo                                                                                                    | ration                                                                                                    |
|                            | 8:00:27:a3:b6:13<br>8:00:27:c8:f9:e5 | 8:00:27:s8:80:71 Connected<br>8:00:27:s3:b6:13 Connected<br>8:00:27:c8:f9:e5 Connected | 8:00:27:96:00:71 Connected 1000 Mbit/s<br>8:00:27:a3:b6:13 Connected 1000 Mbit/s<br>8:00:27:c8:f9:e5 Connected 1000 Mbit/s | St002/15:E:06/21         Connected         1000 Mbit/s         Full           8:00:27:a3:b6:13         Connected         1000 Mbit/s         Full           8:00:27:c8:f9:e5         Connected         1000 Mbit/s         Full | B:00:27:96:00:71         Connected         1000 Mbit/s         Full         Intel Corpo           B:00:27:a3:b6:13         Connected         1000 Mbit/s         Full         Intel Corpo           B:00:27:c8:f9:e5         Connected         1000 Mbit/s         Full         Intel Corpo |

#### Os tres NICs

| 🗴 жер0   | 1        |             |          |            |        |      |      |             |         | L      | ogged in as: L | ocal root |     |
|----------|----------|-------------|----------|------------|--------|------|------|-------------|---------|--------|----------------|-----------|-----|
| iearch 6 | ieneral  | Memory      | Storage  | Networking | NBCs   | Con  | sole | Performance | Users   | Logs   |                |           |     |
| Server   | Netwo    |             |          |            |        |      |      |             |         |        |                |           |     |
| Netwo    | rks      |             |          |            |        |      |      |             |         |        |                |           |     |
| Ner      | ne       | Description |          |            | NIC    | -    | VLAN | Auto        | LinkS   | itatus | MAC            | М         | τIJ |
| . Netw   |          |             |          |            |        |      |      |             |         |        | 08:00:27-a3:   | b6:13 150 |     |
| A Neta   | ork 1    |             |          |            | NICI   | 1    |      | Ves         | Conne   | cted   | 08:00:27:x8:   | 9:a5 150  | 0   |
| A Netv   | ork 2    |             |          |            | NIC    | 2    | •    | Yes         | Conne   | ected  | 08:00:27-5ec   | 60:71 150 | 0   |
| Add N    | etwork.  | , ) Proj    | perties  | Remo       | ive -  |      |      |             |         |        |                |           |     |
| IP Add   | Iress Co | onfigurati  | on       |            |        |      |      |             |         |        |                |           |     |
| Server   |          | Interface   | Netwo    | ork NIC    | IP Se  | stup | B    | P Address   | Subnet  | mæsk   | Gateway        | DNS       |     |
| xcp01    | 0        | Managemen   | it Netwo | iko NICO   | Static |      | 10   | 0.42.0.201  | 255.255 | 0.0    | 10,42,0,1      | 10.42.0   | 1   |

As tres redes cos nomes por defecto e o Management Interface configurado coa IP X.Y.Z.201. Non se configura nada máis.

#### Crear Pool Homoxéneo

• O escenario 6.J pode resultar lioso, pero se se analiza con detemento, pódese observar que cando xcp01 forme parte do Pool cuxo máster é xcop00, xcp01 vai herdar as configuracións de rede e de SRs do máster, isto é do Pool.

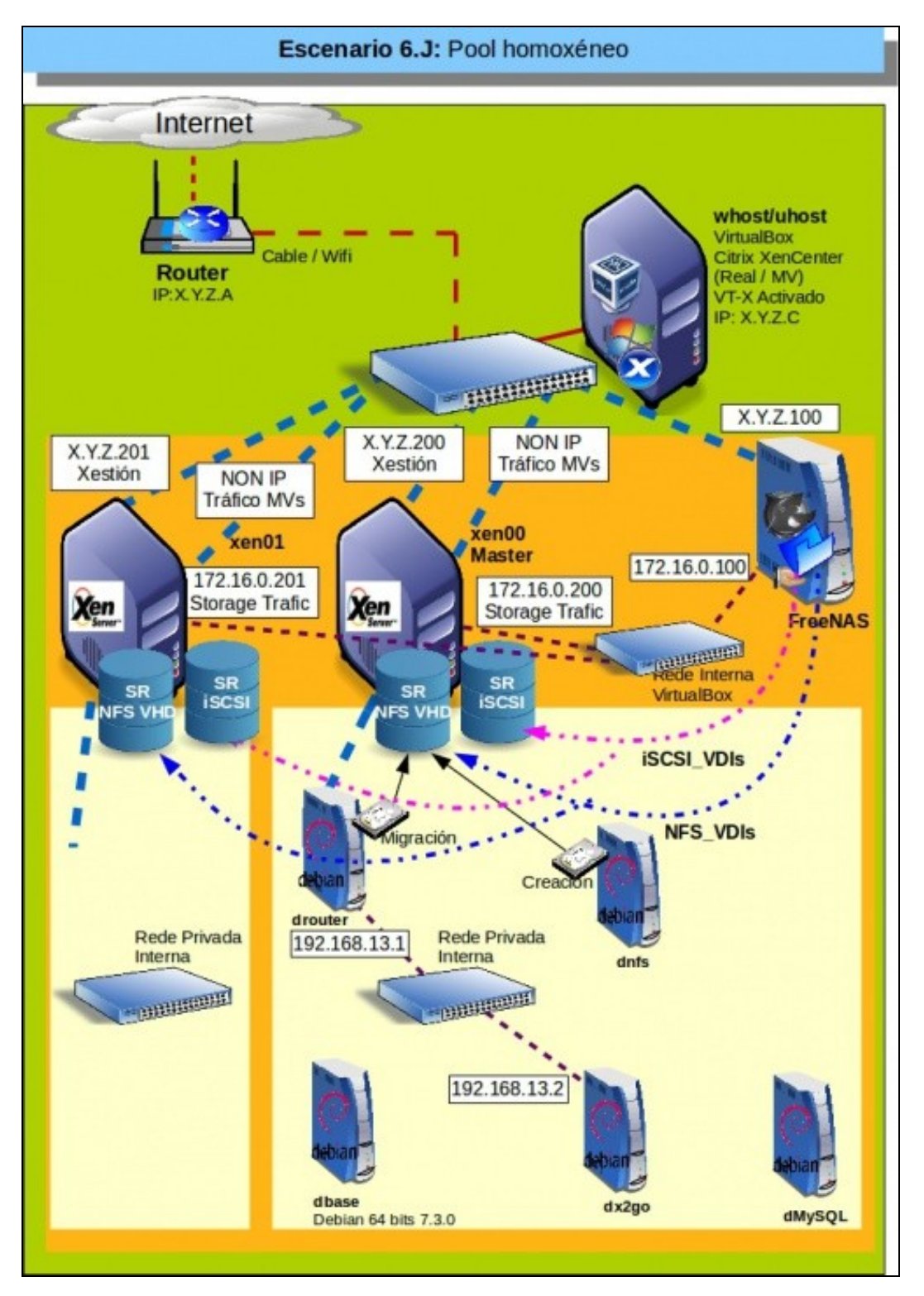

# Crear Pool

| жероо                      |                             |               |          | Logged              | f in all Loc | al root acc |
|----------------------------|-----------------------------|---------------|----------|---------------------|--------------|-------------|
| earch General Memory Stora | ge Networking MCs Cor       | sole Performa | ince Use | rs Logs             |              |             |
| Storage Repositories       |                             |               |          |                     |              |             |
| Storage                    |                             |               |          |                     |              |             |
| Name                       | Description                 | Туре          | Shared   | Usage               | Size         | Virtual a   |
| Amacenamento VDIs (6CS)    | iSCSI SR (172.16.0.100 (iqn | LVM over iS-  | Yes      | 0% (4 MB used)      | 200 68       | 08          |
| Almacenamento VDIs (NFS)   | NUFS SR [172.16.0.100:/mnt  | NFS           | Yes      | 0% (2 68 used)      | 200 68       | 16 GB       |
| DVD drives on xcp00        | Physical DVD drives on xc   | udev          | No       | 100% (2024 MB used) | 1024 MB      | 1024 ME     |
| Imaxen ISO (NAS / NFS)     | NFS ISO Library (172.16.0.1 | 150           | Yes      | 3% (700.9 MB used)  | 20 68        | 20 GB       |
| Imaxes BO (PC / CFS)       | CIPS ISO Library [\\10.42.0 | 150           | Yes      | 26% (26.7 GB used)  | 99.9 GB      | 99.9 68     |
| Local storage on scp00     | Local storage on scp00      | LVM           | No       | 45% (45.3 GB used)  | 100 68       | 42.2 68     |
| 600 HI                     | Obstained removable stores  | uning         | Ne       | 0% (0 8 userf)      | 0 R          | 08          |

| Networks                          |             |       |        |          |             |                            |          |
|-----------------------------------|-------------|-------|--------|----------|-------------|----------------------------|----------|
| Name                              | Description | NIC   | - VLAN | Auto     | Link Status | MAC                        | MTU      |
| A Rede Interna (switch interno 1) |             |       |        | No       |             |                            | 1500     |
| A Xestion                         |             | NIC 0 | 1      | Yes      | Connected   | 08:00:27:x8:96:66          | 1500     |
| A Traffice MVs                    |             | NIC 1 | 1      | Ves      | Connected   | 08:00:27:6b:92: <i>d</i> 7 | 1500     |
| Almacenamento                     |             | NK.2  |        | Yes      | Connected   | 00216242                   | 1500     |
| Add Network Properties            | Remove      |       |        |          |             |                            |          |
| IP Address Configuration          |             |       |        |          |             |                            |          |
| Server Interface                  | Netv        | lark  | NIC    | IP Setup | IP Address  | Subnet mask                | Gatewa   |
|                                   | 14.141      | -     | 1000   | Chatie   | 10.420.300  | 255 255 255 8              | 10470    |
| xcp00 👱 Management                | Asite       | 20    | THE O  | 3415     | 10.42.0.200 | ********                   | 40.76.00 |

Varias redes (xestión, interna e tráfico MVs)

| хс     | p00       |               |         |            |            |         |              |       | 1         |
|--------|-----------|---------------|---------|------------|------------|---------|--------------|-------|-----------|
| Search | General   | Memory        | Storage | Networking | NICs       | Console | Performance  | Users | Logs      |
| Netw   | vork Inte | rface Card    | ls      |            | A.         |         |              |       |           |
| Interf | aces      |               |         |            |            |         |              |       |           |
| NIC    | M         | IAC           | Link    | Status S   | speed      | Duplex  | Vendor       |       | Device    |
| NIC 1  | 08        | 00:27:66:92:  | 57 Cone | nected 1   | 000 Mbit/s | Full    | Intel Corpor | ation | 82540EM ( |
| NIC 2  | 08        | 00:27:e3:21:4 | 2 Conr  | nected 1   | 000 Mbit/s | Full    | Intel Corpor | ation | 82540EM   |
| NEC 0  | 08        | 00:27:a8:96:1 | 6 Conr  | nected 1   | 000 Mbit/s | Full    | Intel Corpor | ation | 82540EM   |

Tres NICs.

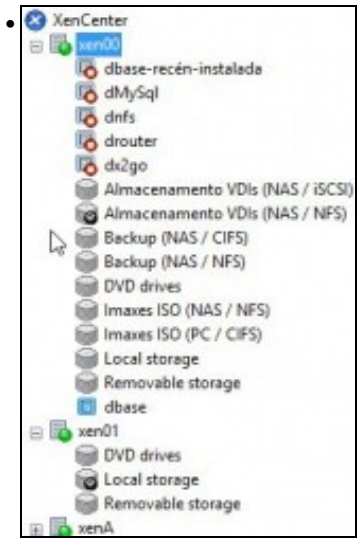

|   | Center                                                                                                    |
|---|----------------------------------------------------------------------------------------------------|
| - | Add                                                                                                    |
| ሞ | New Pool                                                                                                    |
|   | Connect All                                                                                                    |
|   | Disconnect All                                                                                                    |
|   | Collapse Children                                                                                                    |
|   | Almacenamento VDIs (NFS)<br>DVD drives<br>Imaxes ISO (NAS / NFS)<br>Imaxes ISO (PC / CIFS)<br>Local storage<br>dbase<br>ccp01<br>DVD drives<br>Local storage<br>Removable storage<br>Removable storage |

Description

Additional members

Add New Server

Servers Master: xcp00

Observar que indica que o HW de xcp01 non coincide co de xcp00(quen vai ser o Master). Neste caso fíxose a propósito que tiveses distinto número de CPUs.

would

(optional)

•

T

Create Pool Cancel

xcp00 Master
 xcp01 This server's hardware is incompatible with the master's

| the to be a | aded to the poor. |          |
|-------------|-------------------|----------|
| Name        | Pool - Homoséneo  |          |
| Description |                   | (optiona |
| Servers     |                   |          |
| Master      | scp00             |          |
| Addition    | I members:        |          |
| xcp0        | Master            |          |
|             |                   |          |
|             |                   |          |
| 15 Add      | New Server        |          |

Unha vez solventadas as diferencias ... Crear un Pool: Pool - Homoxéneo.

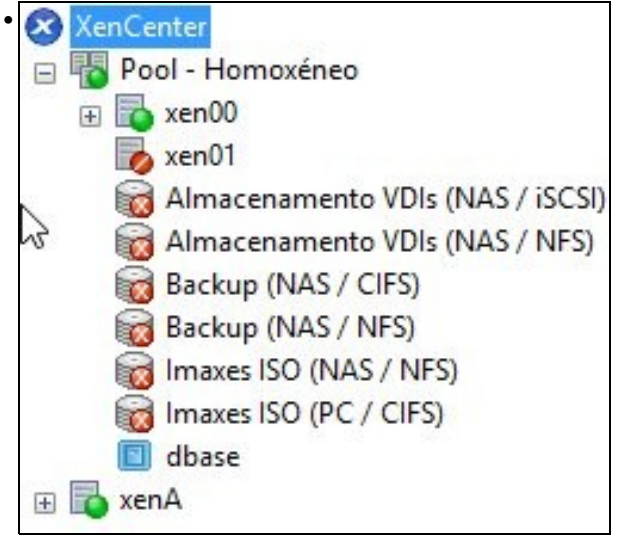

Proceso de creación do Pool, xcp01 está en modo Mantemento mentres herda a configuración de xcp00.

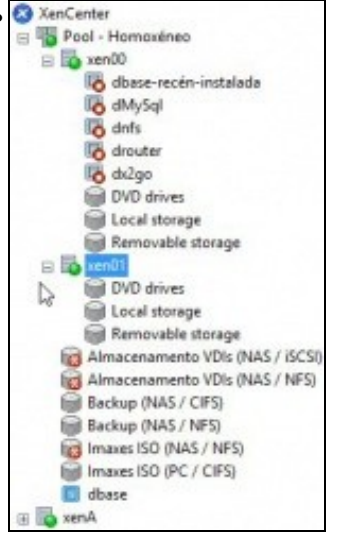

**xcp01** xa está activo. Vemos que os SR externos, os compartidos, pertencen ao Pool e non a ningún host en concreto. Pero 3 deles, os que van contra a NAS, non está activos, por que será?. Pronto o arranxaremos.

| B Pool -   | Homoxéneo                                                      |               |                | Logged in                | asi Local root accour        |
|------------|----------------------------------------------------------------|---------------|----------------|--------------------------|------------------------------|
| Search Gen | eral Memory Storage Networking                                 | HA WLB        | Users Legs     | CONTRACTS.               |                              |
| Pool - Ho  | omoxéneo Overview                                              |               |                |                          |                              |
| Sperch     | Options •                                                      |               |                |                          |                              |
|            | Name                                                           | CPU Usage     | Used Memory    | Disks<br>(avg / max KBs) | Network *<br>(avg./ max KBs) |
| E Poo      | - Homoxéneo                                                    | 2             |                | -                        |                              |
| e 16       | scp00<br>Servidor XCP instalado para o cu                      | 16% of 2 CPUs | 845 of 2072 MB |                          | 8/19                         |
|            | to obase-recim-instalada                                       |               |                | -                        | -                            |
| D          | MV para servidor MySQL                                         |               | •              |                          |                              |
|            | to chits                                                       | -             | 1              | 5                        | -                            |
|            | to drouter                                                     | +             |                |                          |                              |
|            | to de 2go<br>Servidor de escritorios remo                      | 2             | 2              | 20                       |                              |
| 16         | xcp01<br>Default install of XenServer                          | 16% of 2 CPUs | 831 of 1024 MB | 12                       | 11/18                        |
| 10         | Akracenamento VOIs (iSCSI)<br>(SCSI SR (172.16.0.100 (ign.2013 |               | -              | -                        |                              |
| 6          | Almacenamento VOIs (NFS)                                       |               |                |                          |                              |
| *          |                                                                |               |                |                          |                              |

#### Revisemos características do Pool: As MVs que te cada un ...

| pool - nom     | CARINEO |         |                         |                |         |       |         | Logged in as     | Local roe     | t acco |
|----------------|---------|---------|-------------------------|----------------|---------|-------|---------|------------------|---------------|--------|
| Search General | Memory  | Storage | Networking              | HA             | WLB     | Users | Logs    |                  | CONTRACTOR OF |        |
| Memory         |         |         |                         |                |         |       |         |                  |               |        |
| to xcp00       |         |         |                         |                |         |       |         |                  |               |        |
| a Met          | 5121    | VIII I  | 1024 ME                 | 1              | 1538 MB |       | 2048 ME | Total memory     | 2072          | MB     |
|                | Xm      |         | Constanting of Constant | and the second | -       | -     |         | Lumently used    | 1210          | M      |
|                | BA2 MB  |         |                         |                |         |       |         | Total max memory | 862           | M      |
|                |         |         |                         |                |         |       |         | (42% o           | f total mer   | many)  |
| 🐻 жербі.       |         |         |                         |                |         |       |         |                  |               |        |
| @ MB           | 2561    | MB      | SL2 MB                  |                | 768 MB  |       |         | Total memory     | 1024          | MS     |
| _              | _       | _       |                         | _              |         | _     | _       | Currently used   | 848           | MB     |
|                |         |         | -11                     |                |         | _     | -       | Available memory | 175           | MB     |
|                |         |         |                         |                |         |       |         | W                | 10.4.0        | 6.40   |

A Memoria de cada host ...

| 🖥 Pool - Hornoxéneo     |                                 |             |        | Logged              | in arc. Local | root accou  |
|-------------------------|---------------------------------|-------------|--------|---------------------|---------------|-------------|
| Search General Memory 3 | torage Networking HA. W         | LB Users I  | Loge   |                     |               |             |
| Storage Repositories    |                                 |             |        |                     |               |             |
| Storage                 |                                 |             |        |                     |               |             |
| Name                    | Description                     | Type        | Shared | Usage               | Size          | Virtual all |
| Local storage on xcp00  | Local storage on scp00          | LVM         | No     | 45% (45.3 G8 used)  | 100 GB        | 42.2 GB     |
| Almacenamento VDIs (i   | ISCSI SR [172.16.0.100 (ign.201 | LVM over iS | Yes    | 0% (4 MB used)      | 200 GB        | 0.8         |
| Almacenamento VDIs (    | NF5 SR (172.36-0.100/met/xe-    | NES         | Yes    | 0% (2 G8 used)      | 200 GB        | 16 G8       |
| Removable storage on x. | Physical removable storage o    | udev        | No     | 0% (0 B used)       | 0.8           | 0.8         |
| Imaxes ISO (NALS / NES) | NFS ISO Library [172.16.0.300./ | 150         | Ves    | 3% (700.9 MB used)  | 20 68         | 20 68       |
| Imaxes ISO (PC / CIPS)  | CIFS BO Library [\10.42.0.37\   | 150         | Ves    | 26% (26.7 GB used)  | 99.9 GB       | 99.9 GE     |
| DVD drives on scp00     | Physical DVD drives on xcp00    | udev        | No     | 100% (1024 MB used) | 1024 MB       | 1024 MB     |
| OVD drives on scp01     | Physical DVD drives on xcp01    | udev        | No     | 100% (1024 MB used) | 1034 MB       | 1024 MB     |
| Local storage on scp01  | Local storage on scp01          | LVM         | No     | 0% (4 MB used)      | 92 68         | 0.8         |
| 690 H. H.               | Physical personable stores a    | unders      | No     | 0% (0 B used)       | 0.8           | 0.8         |

Os SR

.

|                                                                                                    |                                                          |                             |                                        |                                                   | L                                                        | ogged in as: Local r                                      | oot accou          |
|----------------------------------------------------------------------------------------------------|----------------------------------------------------------|-----------------------------|----------------------------------------|---------------------------------------------------|----------------------------------------------------------|-----------------------------------------------------------|--------------------|
| earch General Memory Storage Netwo                                                                                                    | rking HA V                                               | NLB L                       | hen Logs                               |                                                   |                                                          |                                                           |                    |
| Pool Networks                                                                                                    |                                                          |                             |                                        |                                                   |                                                          |                                                           |                    |
| Networks                                                                                                    |                                                          |                             |                                        |                                                   |                                                          |                                                           |                    |
| Name Descript                                                                                                    | tion                                                     | NIC                         | - VLAN                                 | Auto                                              | Link Status                                              | MAC                                                       | MTU                |
| A Rede Interna (switch interno 1)                                                                                                    |                                                          |                             |                                        | No                                                |                                                          | - 20                                                      | 1500               |
| A Xestion                                                                                                    |                                                          | NICO                        |                                        | Yes                                               | Connected                                                | 08:00:27:x3:66:13                                         | 1500               |
| A Triffice MVs                                                                                                    |                                                          | NIC1                        | 1                                      | Yes                                               | Connected                                                | 08:00:27:x8:19:45                                         | 1500               |
| Amacenamento                                                                                                    |                                                          | NEC 2                       |                                        | Yes                                               | Connected                                                | 0800-27.5e-bil-71                                         | 1580               |
| Add Network. Properties                                                                                                    | Remove                                                   |                             |                                        |                                                   |                                                          |                                                           |                    |
| Add Network. Properties                                                                                                    | Remove                                                   |                             |                                        |                                                   |                                                          |                                                           |                    |
| Add Network Properties                                                                                                    | Remove                                                   | NEC                         | IP Setup                               | IP Addre                                          | ns Subret                                                | mask Gateway                                              | DN                 |
| Add Network. Properties Properties PAddress Configuration Server Interface scp00   Management                                             | Remove Network                                           | NEC                         | IP Setup<br>Static                     | IP Addre<br>10.42.0.20                            | ss Subret<br>10 255.255.                                 | mask Gateway<br>255.0 10.42.0.1                           | 0M<br>10.4         |
| Add Network. Properties    P Address Configuration Server Interface xxp00  Menagement xxp00  Storage 1 (Almaccomments)                    | Remove<br>Network<br>Xestion<br>Almacenamento            | NEC NEC 2                   | IP Setup<br>Static<br>Static           | IP Addre<br>10.42.0.20<br>172.05.0.2              | es Subnet<br>30 255.255.<br>201 255.255.                 | mask Gateway<br>255.0 10.42.0.1<br>255.0                  | 04/<br>10.4        |
| Add Network. Properties<br>IP Address Configuration<br>Server Interface<br>xcp00   Management<br>xcp01   Management<br>xcp11   Management | Remove<br>Network<br>Xestión<br>Almacenamento<br>Xestión | NEC<br>NEC0<br>NEC2<br>NEC0 | IP Setup<br>Static<br>Static<br>Static | IP Addre<br>10.42.0.20<br>172.050.2<br>10.42.0.20 | ss Subnet<br>10 255.255.<br>201 255.255.<br>201 255.255. | mask Gateway<br>255.0 10.42.0.1<br>255.0<br>0.0 10.42.0.1 | 0M<br>10.4<br>10.4 |

A rede. Fantástico vemos que o host **xcp01** herdou a configuración de rede de **xcp0**, incluso a rede interna privada, pero ... Observar que para xcp00 hai 2 configuracións IP (xestión e almacenamento), pero para **xcp01** hai so unha configuración IP (xestión) ...

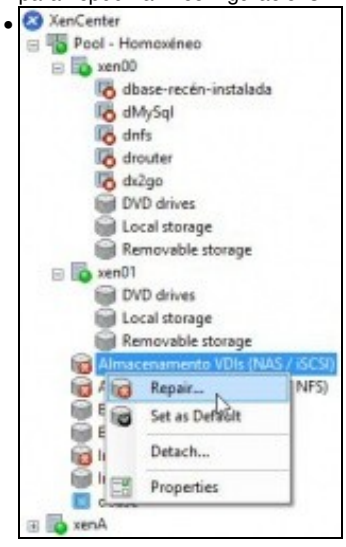

Se tratamos de reparar un do SR compartidos ..

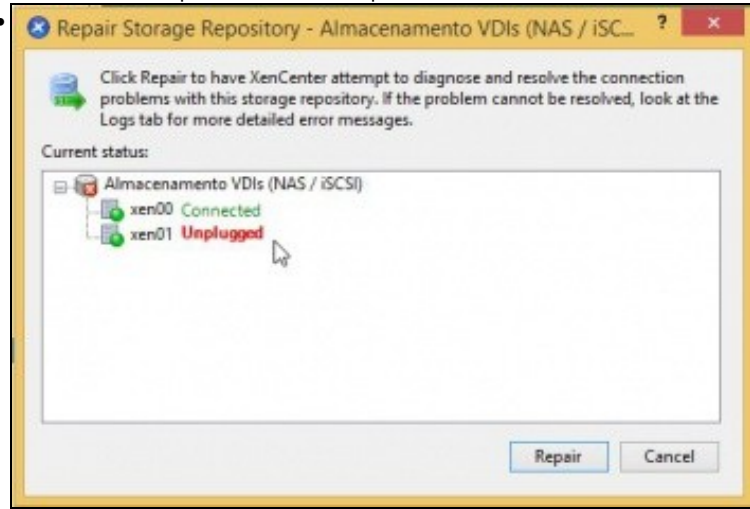

Non imos ter éxito, pois dende xcp01 non hai un camiño para chegar ao almacenamento da NAS.

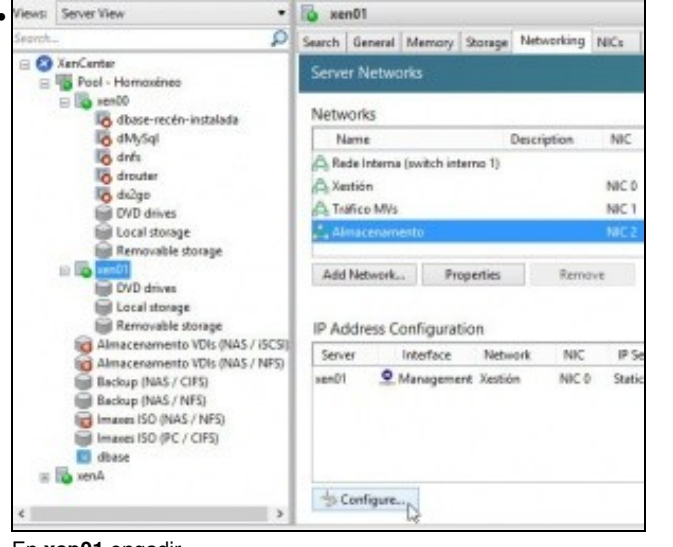

En xcp01 engadir ...

| Management     Xestión; Static                        | 🔶 Storage 1                                                |                            |
|-------------------------------------------------------|------------------------------------------------------------|----------------------------|
| ⊥ Storage 1 (Almacenamento 🛠<br>Almacenamento; Static |                                                            | 1 (6)                      |
| -to Add IP address                                    | Name: Storag<br>Network: Almac                             | enamento venui)            |
|                                                       | IP address settings:<br>Automatically<br>Use these setting | obtain settings using DHCP |
|                                                       | IP address:                                                | 172.16.0.201               |
|                                                       | Subnet mask:<br>Gateway:                                   | 235.235.255.0              |

Unha IP sobre a Rede Almacenamento para poder chegar á NAS: 172.16.0.201/24

| о хо   | p01        |             |          |              |         |        |       |        |        |    |
|--------|------------|-------------|----------|--------------|---------|--------|-------|--------|--------|----|
| iearch | General    | Memory      | Storage  | Networking   | NICs    | Con    | sole  | Perfor | mance  | L  |
| Serve  | er Netwo   | orks        |          |              |         |        |       |        |        |    |
| Netw   | orks       |             |          |              |         |        |       |        |        |    |
| N      | lame       |             |          | Description  |         | NIC    |       | VLAN   | Aut    | o  |
| ARe    | de Interna | (switch int | terno 1) |              |         |        |       |        | No     |    |
| Axe    | stión      |             |          |              |         | NIC 0  | 8.    |        | Yes    |    |
| ATA    | áfico MVs  |             |          |              |         | NIC 1  |       | 2      | Yes    |    |
| Al     | macenam    | ento        |          |              |         | NIC 2  |       |        | Yes    |    |
| Add    | Network.   | - Pn        | operties | Remo         | ive     | ]      |       |        |        |    |
| IP Ar  | dress (    | onfigura    | tion     |              |         |        |       |        |        |    |
| Serv   | er         | Interface   |          |              | Netwo   | rk     | 13    | NEC    | IP Set | up |
| xcp01  | 0          | Manageme    | ent      |              | Xestión |        | 1     | ALC 0  | Static |    |
| xcp01  | 1          | Storage 1 ( | Almacena | mento xcp01) | Almace  | enamer | t otr | VIC 2  | Static |    |

Interface de Almacenamento creado. Observar que non lle chamamos igual que en xcp00.

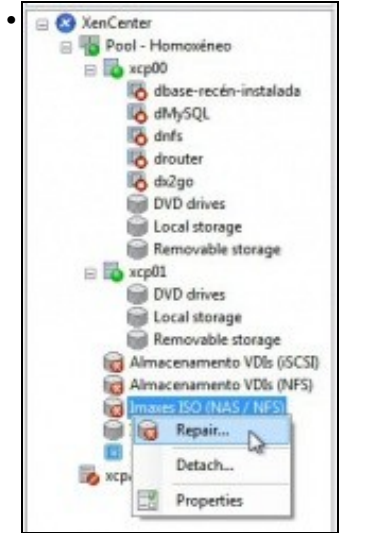

Agora xa podemos reparar os SRs

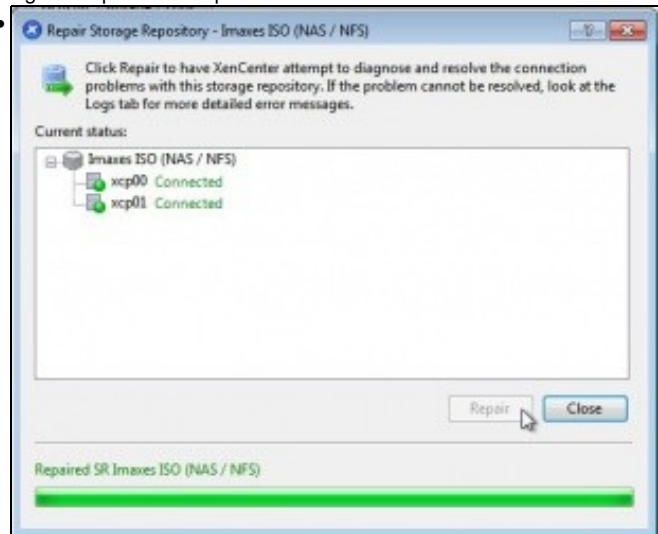

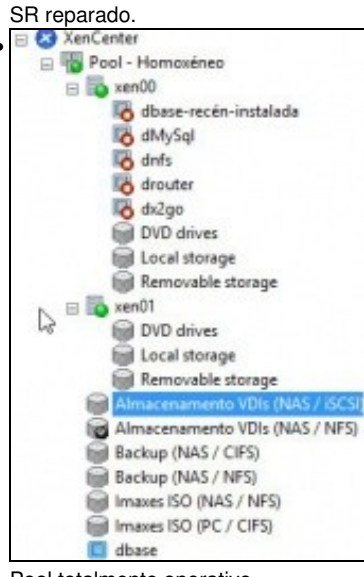

Pool totalmente operativo.

### **Operacións con MVs nun Pool**

- Imos ver que cousas se poden realizar coas MVs.
- Agora podemos mover discos de MVs entre os almacenamentos locais dos 2 hosts, por exemplo, incluso en quente.

## Inicio e Migración (XenMotion)

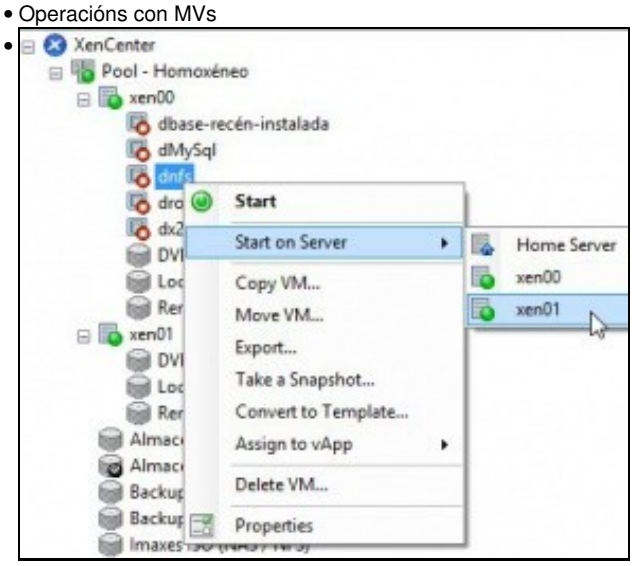

Coa MV dnfs que está no SR NFS\_SR' podemos indicarlle onde queremos que se inicie, e aínda que pertence ao host xcp00 imos iniciala no xcp01.

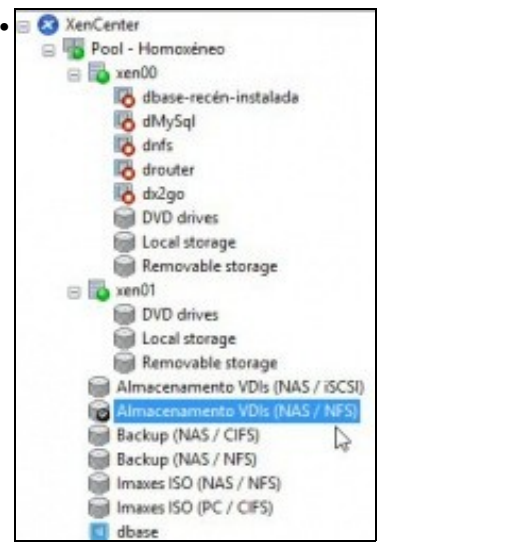

Isto é posible a que os membros do pool comparten o SR: NFS\_SR

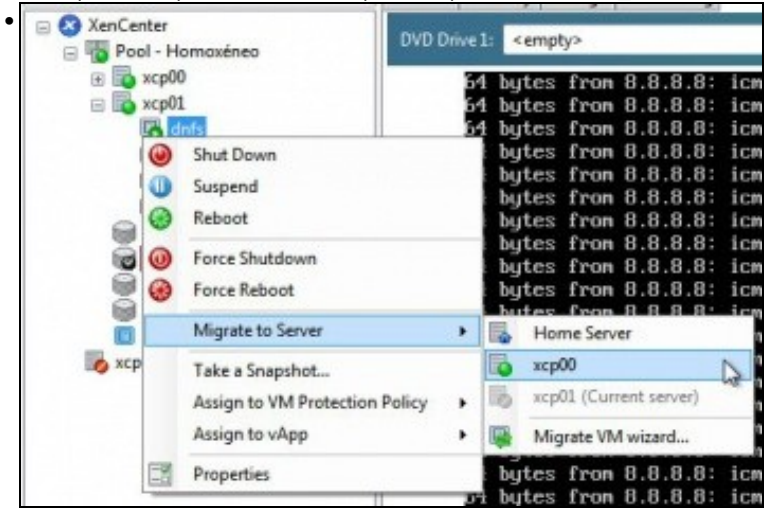

Vemos que a MV está iniciada en xcp01. Arrancamos un ping 8.8.8.8 na consola da MV. Porque imos migrala en quente á xcp00.

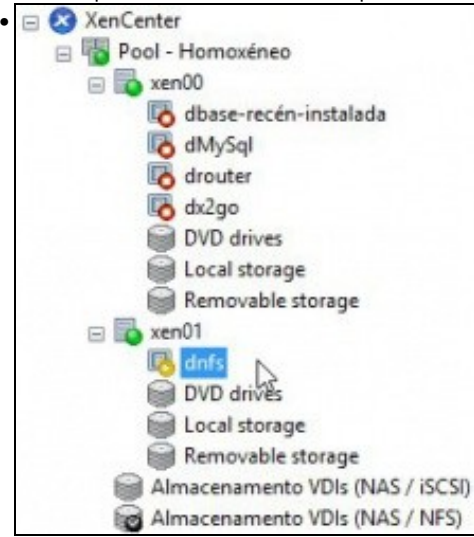

A MV está migrándose, esta funcionalidade coñécese con nome de XenMotion

| Sesroh. D                                                                                                    | General Memory Storage Networking Console Performance Snapshots Logs                                                                                                    |
|----------------------------------------------------------------------------------------------------|----------------------------------------------------------------------------------------------------|
| XerCenter     Pool - Homaxinep                                                                                                    | DVD Drive1: <empty></empty>                                                                                                    |
| i i vaguo<br>i i dhuss-recein-installada<br>i dhu/sQL<br>i i dhu<br>i dhusqu<br>i dhuqan<br>i dhuqan<br>i dhuq | 54 bytes from 8.8.8.8: icmp_req=109 ttl=47 time=76.5 ms<br>54 bytes from 8.8.8.8: icmp_req=101 ttl=47 time=75.1 ms<br>54 bytes from 8.8.8.8: icmp_req=111 ttl=47 time=95.3 ms<br>54 bytes from 8.8.8.8: icmp_req=113 ttl=47 time=105 ms<br>54 bytes from 8.8.8.8: icmp_req=113 ttl=47 time=115 ms<br>54 bytes from 8.8.8.8: icmp_req=114 ttl=47 time=12.0 ms<br>54 bytes from 8.8.8.8: icmp_req=114 ttl=47 time=12.0 ms<br>54 bytes from 8.8.8.8: icmp_req=115 ttl=47 time=12.0 ms<br>54 bytes from 8.8.8.8: icmp_req=116 ttl=47 time=75.9 ms<br>70 8.8.8.8 ping statistics<br>116 packets transmitted, 116 received, 6% packet loss, |
| DVD drives     Local storage     Remavable storage     Amacensmento VID INFS     Traces 350 (NAS / NFS)     Traces 350 (VAS / NFS)     Traces 350 (VAS / NFS)     data                                                                                                    | rtt min/aug/mai/mdeu = 74.591/82.762/130.265/8.670 ms<br>root9dbase:°∎ ∎<br>I                                                                                                    |

A MV está migrada, o ping parado e non se perdeu ningún.

#### Onde se inicia unha MV?

• Inicio das MVs

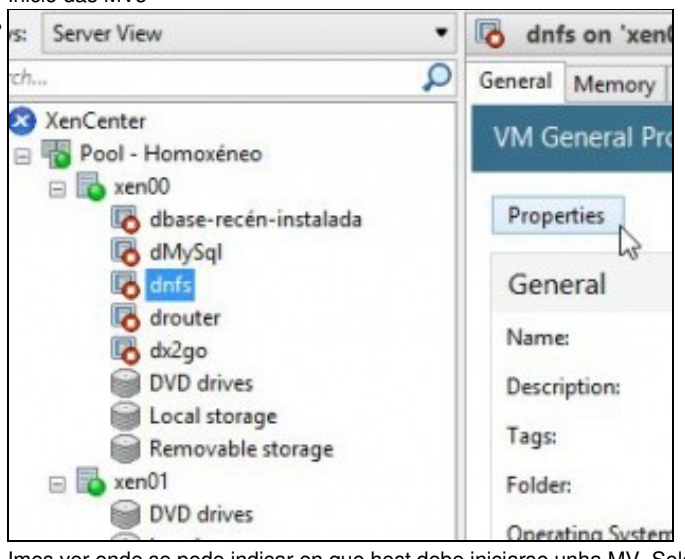

Imos ver onde se pode indicar en que host debe iniciarse unha MV. Seleccionar unha MV (drouter) premer en Propiedades.

#### Home Server

When you nominate a home server for a virtual machine, the virtual machine will always be started up on this is not possible, then an alternate server within the same pool will be selected automatically.

On't assign this VM a home server. The VM will be started on any server with the necessary resources
 Place the VM on this server:
 axen00 1190 MB available (2048 MB total)

```
xen01 176 MB available (1024 MB total)
```

<gallery caption="Operacións con MVs" widths="350" heights="250px" perrow="2">

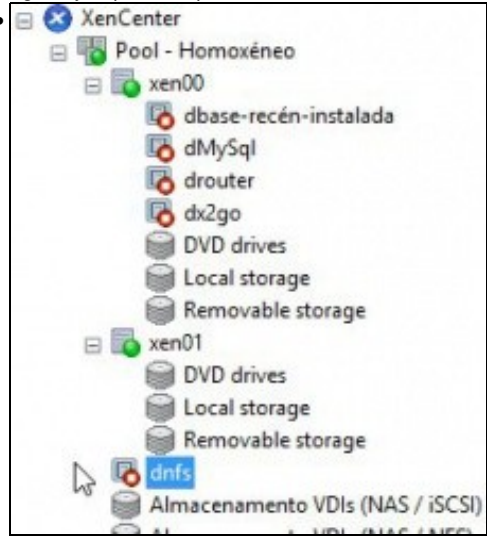

|                                                                   | - Cantas                                                                                                    |                               |                                                 |                                                              |                                                |
|-------------------------------------------------------------------|----------------------------------------------------------------------------------------------------|-------------------------------|-------------------------------------------------|--------------------------------------------------------------|------------------------------------------------|
|                                                                   | Pool                                                                                                    | Homovéne                      | 0                                               |                                                              |                                                |
| 0 1                                                               | a lo xen                                                                                                    | 00                            |                                                 |                                                              |                                                |
|                                                                   | 6                                                                                                    | dbase-rec                     | én-instala                                      | ada                                                          |                                                |
|                                                                   | 1                                                                                                    | dMySql                        |                                                 |                                                              |                                                |
|                                                                   | 6                                                                                                    | drouter                       | De                                              |                                                              |                                                |
|                                                                   | 6                                                                                                    | dx2go                         | -0                                              |                                                              |                                                |
|                                                                   |                                                                                                    | DVD drive                     | s                                               |                                                              |                                                |
|                                                                   |                                                                                                    | Local stor                    | age                                             |                                                              |                                                |
|                                                                   | 8                                                                                                    | Removabl                      | e storage                                       |                                                              |                                                |
| 6                                                                 | 🛛 🚺 xen                                                                                                    | 01                            |                                                 |                                                              |                                                |
|                                                                   |                                                                                                    | DVD drive                     | s                                               |                                                              |                                                |
|                                                                   |                                                                                                    | Local stor                    | age                                             |                                                              |                                                |
|                                                                   | _ 0                                                                                                    | Removabl                      | e storage                                       |                                                              |                                                |
|                                                                   | dnf                                                                                                    | 5                             |                                                 |                                                              |                                                |
|                                                                   | -                                                                                                    |                               |                                                 | 1999-1997-1997-1997-1997-1997-1997-1997                      |                                                |
|                                                                   | Alm                                                                                                    | nacename                      | nto VDIs                                        | (NAS / iSCSI)                                                |                                                |
| <sup>2</sup> ero poc                                              | Alm                                                                                                    | hacename                      | nto VDIs<br>nto VDIs<br>non a as                | (NAS / iSCSI)<br>(NAS / NES)<br>signe a ningúi               | n host.                                        |
| <sup>2</sup> ero poc                                              | Alm<br>Alm<br>lemos ind                                                                                                    | licarlle que                  | nto VDIs (<br>enon a as                         | (NAS / iSCSI)<br>I <u>NAS / NES</u> )<br>signe a ningúr      | n host.                                        |
| Pero poc                                                          | Alm<br>Alm<br>Alm<br>Alm<br>Alm<br>Alm<br>Alm<br>Alm<br>Alm<br>Alm                                                                                                    | licarlle que                  | nto VDIs<br>e non a as<br>Storage               | (NAS / iSCSI)<br>NAS / NES)<br>signe a ningún                | NICs                                           |
| <sup>2</sup> ero poc<br><b>xe</b><br>Search                       | Alm<br>Alemos ind<br>n01<br>General                                                                                                    | icarlle que                   | nto VDIs (<br>e non a as                        | (NAS / iSCSI)<br>(NAS / NES)<br>signe a ningúi<br>Networking | NICs                                           |
| Pero poc<br>Search<br>Serve                                       | Alm<br>Alm<br>Alm<br>Alm<br>Alm<br>Alm<br>Alm<br>Alm<br>Alm<br>Alm                                                                                                    | Memory<br>Memory              | nto VDIs (<br>e non a as                        | (NAS / iSCSI)<br>Signe a ningúr<br>Networking                | NICs                                           |
| Pero poc<br>xe<br>Search<br>Serve<br>Netw                         | Alm<br>Alm<br>Alm<br>Alm<br>Alm<br>Alm<br>Alm<br>Alm<br>Alm<br>Alm                                                                                                    | Memory                        | nto VDIs (<br>non a as                          | (NAS / iSCSI)<br>signe a ningúr<br>Networking                | n host.                                        |
| Pero poc<br>Search<br>Serve<br>Netw<br>N                          | Alm<br>Alm<br>Alm<br>Alm<br>Alm<br>Alm<br>Alm<br>Alm<br>Alm<br>Alm                                                                                                    | Memory                        | nto VDIs<br>e non a as                          | (NAS / iSCSI)<br>signe a ningúr<br>Networking<br>Description | NICs                                           |
| Pero poo<br>Search<br>Serve<br>Netw<br>N<br>Retw                  | Alm<br>Alm<br>Alm<br>Alm<br>Alm<br>Alm<br>Alm<br>Alm<br>Alm<br>Alm                                                                                                    | Memory<br>Orks                | nto VDIs<br>enon a as<br>Storage                | (NAS / iSCSI)<br>signe a ningún<br>Networking<br>Description | NICs                                           |
| Search<br>Search<br>Netw<br>N<br>Re<br>A Re                       | Alm<br>Almost ind<br>no1<br>General<br>er Netwo<br>rorks<br>ame<br>de Interna                                                                                                    | Memory<br>orks                | nto VDIs<br>e non a as<br>Storage<br>terno 1)   | (NAS / iSCSI)<br>signe a ningún<br>Networking<br>Description | NICs                                           |
| Pero poc<br>Search<br>Serve<br>Netw<br>N<br>Re<br>A Re<br>A Xe    | Alm<br>Almost ind<br>Almost ind<br>anot<br>General<br>corks<br>ame<br>de Interna<br>stión                                                                                                    | Memory<br>Orks                | nto VDIs i<br>e non a as<br>Storage<br>terno 1) | (NAS / iSCSI)<br>signe a ningún<br>Networking<br>Description | NICs                                           |
| Pero poc<br>Search<br>Serve<br>Netw<br>N<br>A Re<br>A Xe<br>A Tra | Alm<br>Almost ind<br>Almost ind<br>anot<br>General<br>orrks<br>ame<br>de Interna<br>stión<br>áfico MVs                                                                                                    | Memory<br>Orks                | nto VDIs i<br>e non a as<br>Storage             | (NAS / ISCSI)<br>signe a ningúr<br>Networking<br>Description | NICs<br>NICs<br>NIC 0<br>NIC 1                 |
| Search<br>Search<br>Netw<br>Netw<br>N<br>A Re<br>A Tra<br>A       | Alm<br>Alm<br>Almostind<br>Almostind<br>Almostin | Memory<br>orks<br>(switch int | nto VDIs i<br>e non a as<br>Storage             | (NAS / iSCSI)<br>signe a ningún<br>Networking<br>Description | NICs<br>NICs<br>NIC<br>NIC 0<br>NIC 1<br>NIC 2 |
| Pero poc<br>Search<br>Serve<br>Netw<br>N<br>A Re<br>A Xe<br>A Tra | Alm<br>Almost ind<br>Almost ind<br>anot<br>General<br>corks<br>ame<br>de Interna<br>stión<br>áfico MVs<br>macenam                                                                                                    | Memory<br>orks                | nto VDIs i<br>e non a as<br>Storage             | (NAS / iSCSI)<br>signe a ningún<br>Networking<br>Description | NICs<br>NICs<br>NIC<br>NIC 0<br>NIC 1<br>NIC 2 |
| Search<br>Search<br>Netw<br>N<br>A Re<br>A Xe<br>A Tra<br>C       | Alm<br>lemos ind<br>n01<br>General<br>er Netwo<br>rorks<br>ame<br>de Interna<br>stión<br>áfico MVs<br>macenam                                                                                                    | Memory<br>orks<br>(switch int | nto VDIs<br>e non a as<br>Storage               | (NAS / iSCSI)<br>signe a ningún<br>Networking<br>Description | NICs<br>NICs<br>NIC<br>NIC 1<br>NIC 2          |

Deste xeito a MV é do Pool e non dun host en concreto. Cando se incie tratará de facelo sempre no mesmo host se este dispón de recursos.

| o xe    | n01        |            |          |             |       |  |
|---------|------------|------------|----------|-------------|-------|--|
| Search  | General    | Memory     | Storage  | Networking  | NICs  |  |
| Serve   | er Netwo   | orks       |          |             |       |  |
| Netw    | orks       |            |          |             |       |  |
| N       | ame        |            |          | Description | NIC   |  |
| Re      | de para bo | orrar N    |          |             |       |  |
| A Re    | de Interna | (switch in | terno 1) |             |       |  |
| AXe     | stión      |            |          |             | NIC 0 |  |
| ATr     | áfico MVs  |            |          |             | NIC 1 |  |
| Ali Ali | macenam    | ento       |          |             | NIC 2 |  |
| Add     | Network.   | Pr         | operties | Remo        | we    |  |
|         |            |            |          |             |       |  |

Para este exemplo, iniciáronse varias MVs en xcp00, co cal xa non admite máis. A **drouter** baixóuselle a RAM a 128 MB, para que poida iniciarse en xcp01. Agora cando lle indicamos que se inicie, esta non ten outra que escoller o host xcp02 para executarse.

#### **Crear MVs**

| xen00       |              |              |             |       |
|-------------|--------------|--------------|-------------|-------|
| Search Gene | ral Mem      | ory Storage  | Networking  | NICs  |
| Server Ne   | tworks       |              |             |       |
| Networks    |              |              |             |       |
| Name        |              |              | Description | NIC   |
| Rede par    | a borrar     |              |             |       |
| A Rede Inte | erna (switcl | h interno 1) |             |       |
| 🗛 Xestión   |              |              |             | NIC 0 |
| A Tráfico M | //vs         |              |             | NIC 1 |
| Almacer     | amento       |              |             | NIC 2 |
| Add Netw    | ork          | Properties   | Remo        | we    |

Imos simular que se crea unha MV, pois ao final cancelamos o proceso. MV discsi. Creada a partir de plantilla dBase ...

| Name the new vi                   | rtual machine                                  |                                                                    |
|-----------------------------------|------------------------------------------------|--------------------------------------------------------------------|
| Template<br>Name                  | Enter a name<br>software and<br>Server. This n | that will help you t<br>hardware such as R<br>ame will also be dis |
| Installation Media<br>Home Server | You can also                                   | add a more detailed                                                |
| CPU & Memory                      | Name:                                          | dscsi                                                              |
| Storage                           | Description:                                   | 1                                                                  |
| Networking                        |                                                |                                                                    |
| Finish                            |                                                |                                                                    |

Non deixa que a MV sexa creada como do Pool. Isto é porque no template estaba asignada a un host e non ao Pool.

| 😒 New VM                               |                                                                                                    |
|----------------------------------------|----------------------------------------------------------------------------------------------------|
| Select a home se                       | rver                                                                                                    |
| Template<br>Name<br>Installation Media | When you nominate a home server for a virtual that server if it is available. If this is not possible, selected automatically. |
| Home Server                            | On't assign this VM a home server. The VM                                                                                      |
| CPU & Memory                           | Place the VM on this server:                                                                                                   |
| Storage                                | c xcp00 1210 MB available (2072 MB total)                                                                                      |
| Networking                             | xcp01 175 MB available (1024 MB total)                                                                                         |
| Finish                                 | La                                                                                                    |

En cambio si se crea unha MV a partir dunha plantilla do Sistema o dun template creado por nos que estaba asignado ao Pool, entón si que deixa crear a MV asignada ao Pool.

## A Rede no Pool

• Crear/Borrar unha rede

| earch                                                                                       | General                                                                                                    | Memory                                                           | Storage                          | Networking                                 | NICs          |
|---------------------------------------------------------------------------------------------|----------------------------------------------------------------------------------------------------|------------------------------------------------------------------|----------------------------------|--------------------------------------------|---------------|
| Serve                                                                                       | er Netwo                                                                                                    | orks                                                             |                                  |                                            |               |
| Netw                                                                                        | orks                                                                                                    |                                                                  |                                  |                                            |               |
| N                                                                                           | ame                                                                                                    |                                                                  |                                  | Description                                | NIC           |
| . Re                                                                                        | de para bo                                                                                                    | orrar N                                                          |                                  |                                            |               |
| A Re                                                                                        | de Interna                                                                                                    | (switch int                                                      | terno 1)                         |                                            |               |
| A Xe                                                                                        | stión                                                                                                    |                                                                  |                                  |                                            | NIC           |
| AT                                                                                          | áfico MVs                                                                                                    |                                                                  |                                  |                                            | NIC           |
| A. Al                                                                                       | macenam                                                                                                    | ento                                                             |                                  |                                            | NIC           |
| Add<br>dese of<br>xe                                                                        | crear unh                                                                                                    | a unha rec                                                       | le nun ho                        | st, por exemp                              | we<br>lo en x |
| Add<br>dese o<br>xe<br>earch                                                                | noo                                                                                                    | a unha rec                                                       | le nun ho<br>Storage             | st, por exemp                              | NICs          |
| Add<br>dese of<br>xe<br>earch<br>Serve                                                      | network.                                                                                                    | a unha rec<br>Memory<br>orks                                     | le nun ho                        | st, por exemp                              | NICs          |
| Add<br>dese of<br>xe<br>sarch<br>Serve<br>Netw                                              | network.<br>crear unha<br>n00<br>General<br>er Netwo<br>vorks                                                                     | a unha rec<br>Memory<br>orks                                     | le nun ho<br>Storage             | st, por exemp                              | NICs          |
| Add<br>dese of<br>xe<br>sarch<br>Serve<br>Netw                                              | network.<br>crear unh:<br>n00<br>General<br>er Netwo<br>vorks<br>ame                                                              | Pri<br>a unha rec<br>Memory<br>orks                              | le nun ho                        | st, por exemp<br>Networking<br>Description | NICs          |
| Add<br>dese of<br>xe<br>earch<br>Serve<br>Netw<br>N<br>Re                                   | network.<br>crear unha<br>n00<br>General<br>er Netwo<br>vorks<br>ame<br>de para be                                                | Memory Orks                                                      | le nun ho                        | Networking                                 | NICs          |
| Add<br>dese of<br>xe<br>sarch<br>Serve<br>Netw<br>N<br>Re<br>Re                             | network.<br>crear unha<br>n00<br>General<br>er Netwo<br>vorks<br>ame<br>de para be<br>de Interna                                  | A unha rec     Memory     Orks                                   | le nun ho<br>Storage<br>terno 1) | St, por exemp<br>Networking                | NICs          |
| Add<br>dese of<br>arch<br>Serve<br>Netw<br>Netw<br>Re<br>A Re<br>A Xe                       | network.<br>crear unha<br>General<br>General<br>er Netwo<br>vorks<br>ame<br>de para be<br>de latema<br>stión                      | Memory Orks                                                      | le nun ho<br>Storage             | Networking                                 |               |
| Add<br>dese of<br>xee<br>earch<br>Serve<br>Netw<br>N<br>Re<br>A Re<br>A Re<br>A Xe<br>A Tr  | network.<br>crear unha<br>deneral<br>cr Netwo<br>vorks<br>ame<br>de para bo<br>de laterna<br>stión<br>áfico MVs                   | Memory Orks                                                      | le nun ho<br>Storage             | Networking                                 |               |
| Add<br>dese of<br>xee<br>earch<br>Serve<br>Netw<br>N<br>Re<br>A Re<br>A Re<br>A Tr<br>A All | network.<br>crear unha<br>noo<br>General<br>er Netwo<br>vorks<br>ame<br>de para be<br>de laterna<br>stión<br>áfico MVs<br>macenam | A unha rec     Memory     Memory     orks  orrar     (switch inf | le nun ho<br>Storage             | Networking                                 |               |

Que aparecerá no outro host e incluso pode borrala.

## Apagar o Pool

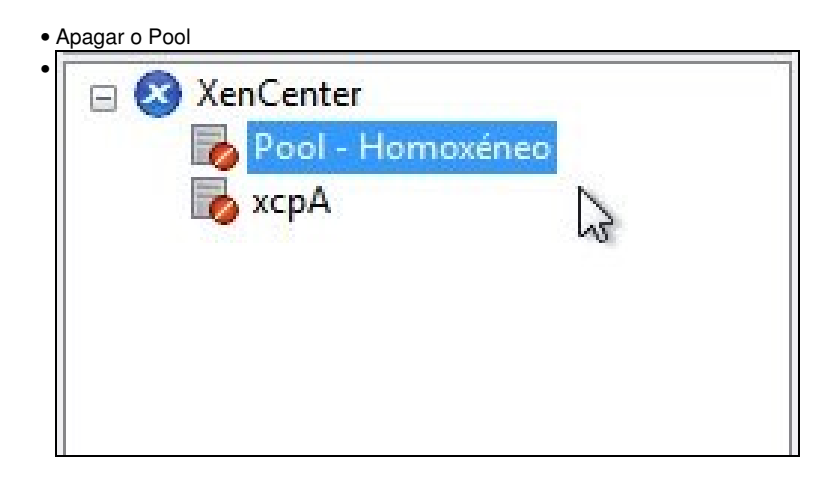

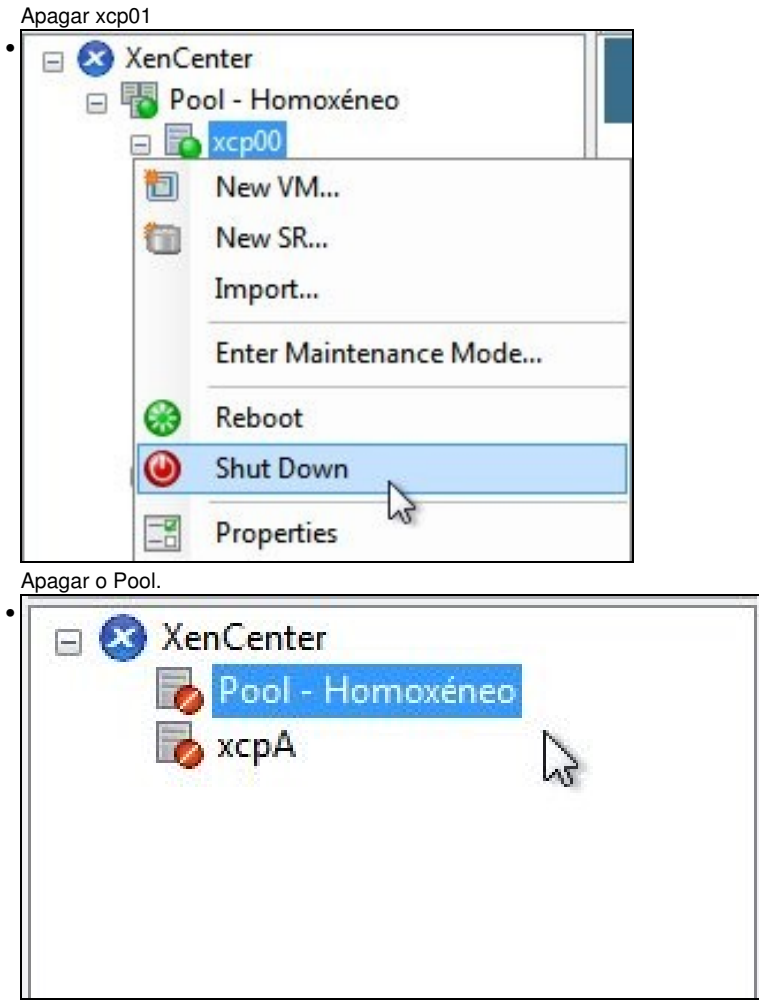

Imos crear un Pool Heteroxéneo.

# **Pool Heteroxéneo**

- O escenario anterior está moi completo (Distintas Redes, SRs e MVs), como para forzalo a estar nun Pool heteroxéneo.
- Para esta ocasión imos crear un novo host **xcp02** en VirtualBox e tratar de unilo ao Pool no que o host real **xcpA** é o Master.
- Vaise usar un so NIC para todo tipo de tráfico (Xestión, Almacenamento e MVs).
- Nun Pool heteroxéno, pode ser que a migración de MVs entre os hosts (XenMotion) cause estados de erro na MV a migrar.
- O escenario 6.K amosa dun modo sinxelo como vai estar formado o Pool heteroxéneo.

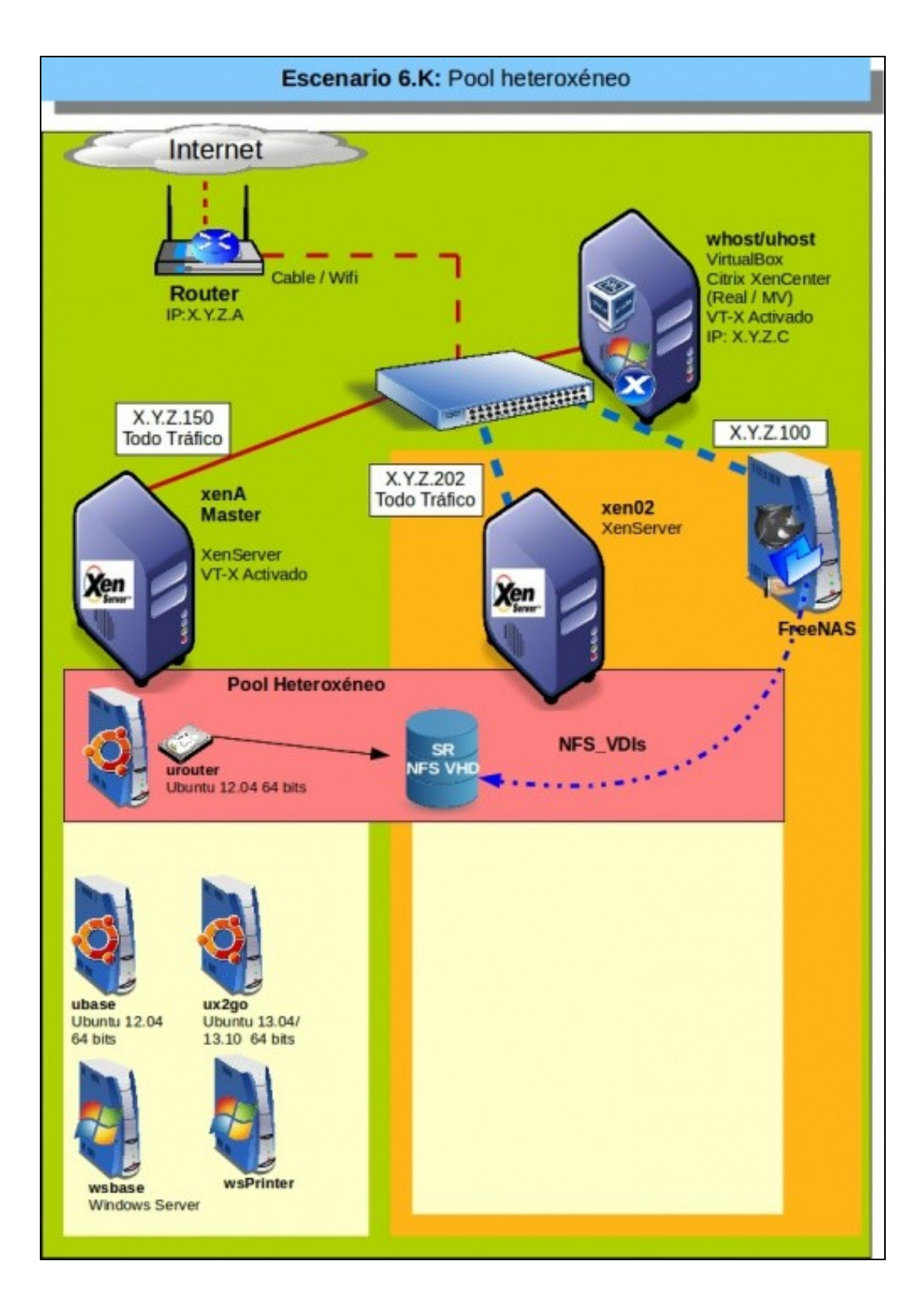

#### Configuración inicial dos hosts

· Configuración dos hosts

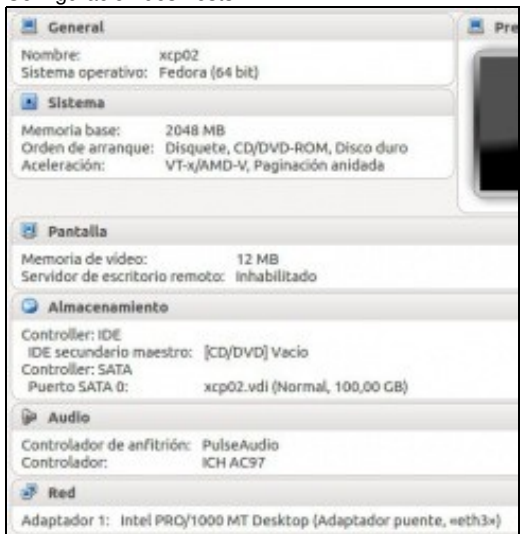

#### Crear un novo host en VirtualBox: xcp02.

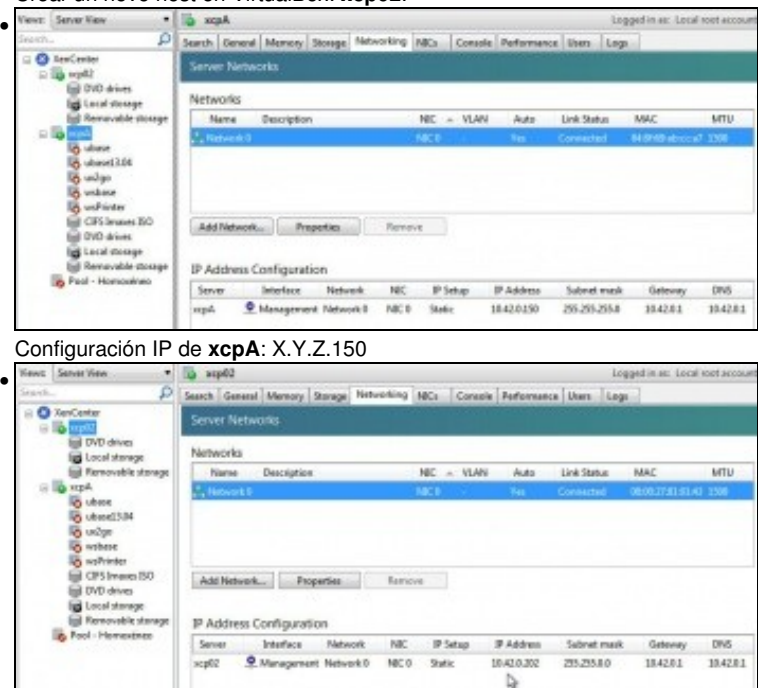

Configuración IP de xcp02:X.Y.Z.202

#### **Crear Pool Heteroxéneo**

Crear Pool

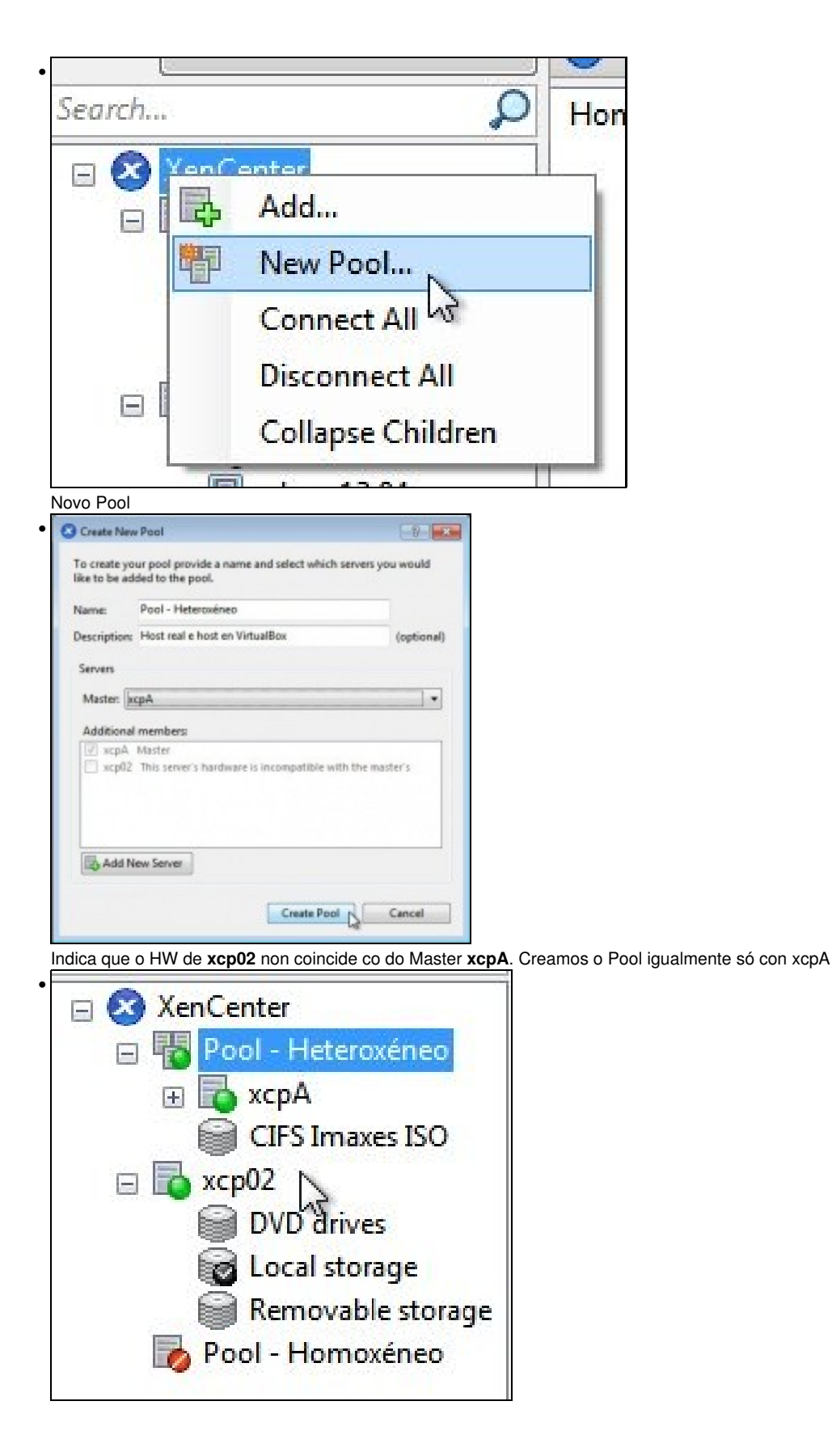

Vemos o Pool creado con so un host e xcp02 está fóra do Pool.

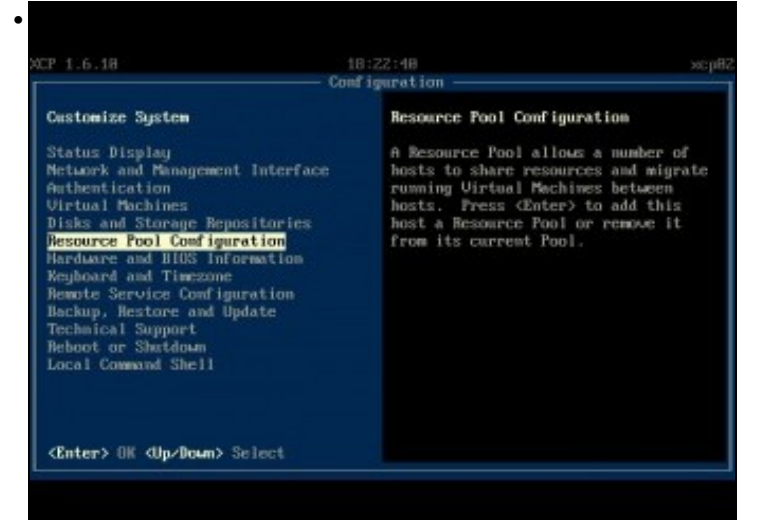

En xsconsole de xcp02 ir a Resource Pool configuration.

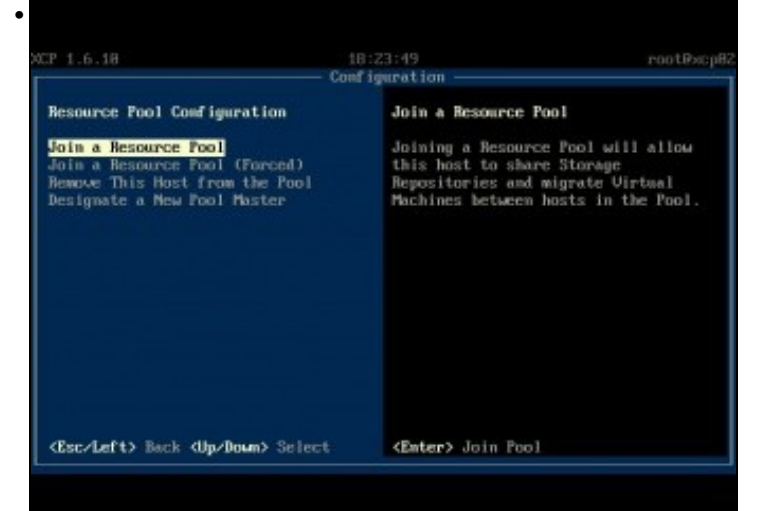

Tratamos de unilo ao Pool

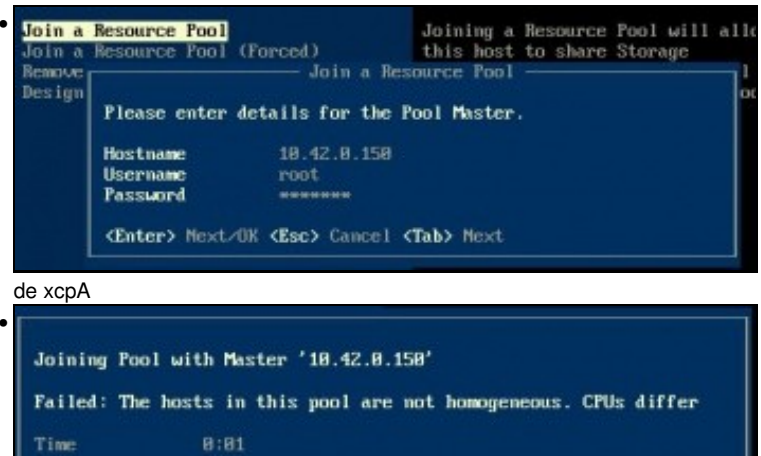

<Enter> OK

Pero como no caso anterior, non deixa.

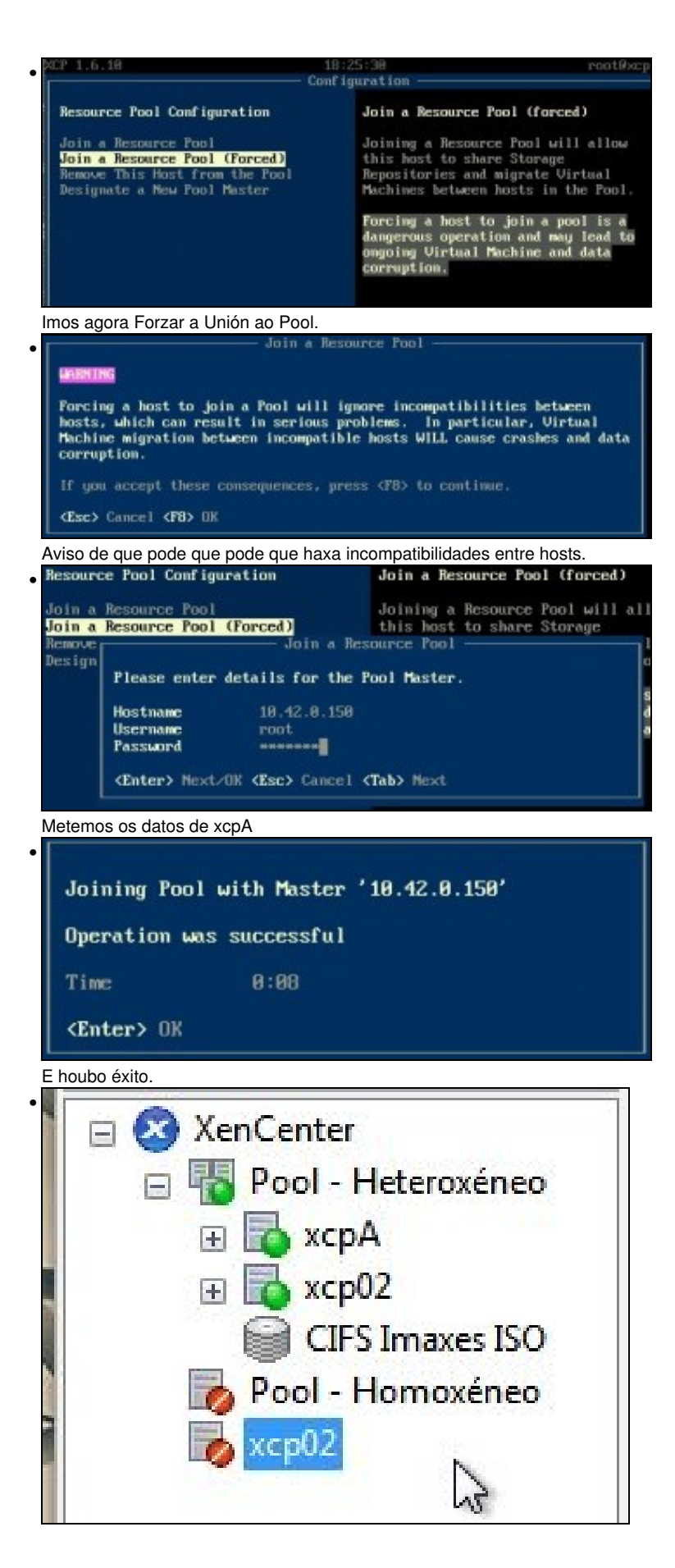

xcp02 forma parte do Pool - Heteroxéneo.

| Search, 🔎                                                                                                    | General  | Logs        |
|----------------------------------------------------------------------------------------------------|----------|-------------|
| <ul> <li>S XenCenter</li> <li>Pool - Heteroxéneo</li> <li>★ cpA</li> <li>★ cp02</li> <li>CIES Imaxes ISO</li> </ul> | Event    | Log         |
| Pool - Homoxéneo                                                                                                    |          | _           |
| Forget                                                                                                    |          |             |
| DV                                                                                                    | enCenter | and a state |

Podemos eliminar a súa referencia de fóra do Pool do XenCenter.

## **Engadir SRs**

- No caso anterior creamos o Pool despois de que o Master xa tiña creados varios SRs.
- Nesta ocasión imos crear un SR NFS VHD despois de crear o Pool.

| • | Engadi  | r SR |
|---|---------|------|
|   | Linguai |      |

| ie share where your SR is located, optionally specifyin<br>reate a new SR or reattach an existing SR before proces | g advanced options. Indicate<br>eding.                                                                                                    |
|----------------------------------------------------------------------------------------------------|----------------------------------------------------------------------------------------------------|
| 1.42.0.100:/mnt/xen/NFS_VDIs                                                                                       | Scan                                                                                                    |
| Example: server:/path                                                                                              |                                                                                                    |
|                                                                                                    |                                                                                                    |
|                                                                                                    |                                                                                                    |
| SR:                                                                                                    |                                                                                                    |
|                                                                                                    | ie snare where your on is located, optionary spectry in<br>reate a new SR or reattach an existing SR before proces<br>1.42.0.100./mnt/xen/NFS_VDIs<br>sample: server:/path |

Engadir o mesmo recurso NFS da NAs que no caso anterior: NFS\_SR. Observar como amosa os dous SRs creados en escenarios anteriores. Poderíamos usalos, pero imos crear un novo.

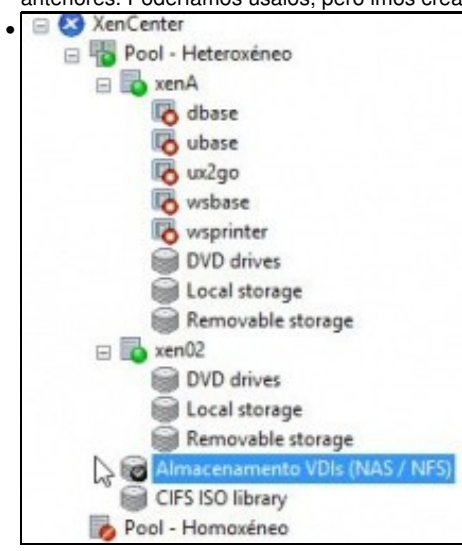

#### **Operacións con MVs**

- Pódense realizar as mesmas operacións con MVs que non Pool Homoxéneo, salvo a Migración que pode causar problemas á MV Migrada.
- Neste exemplo do material ...
- Operacións con MVs

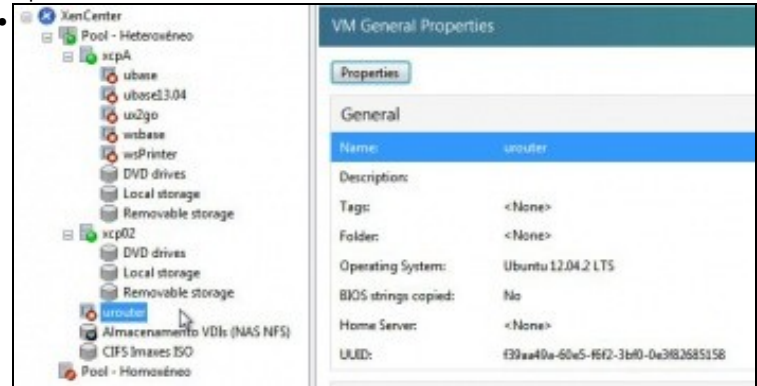

Creamos unha MV urouter para o Pool

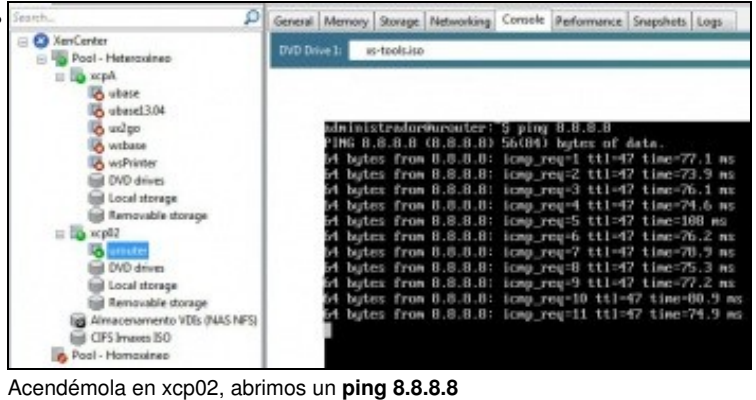

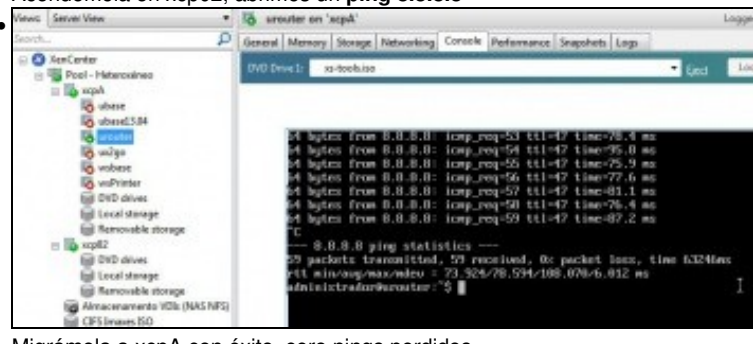

Migrámola a xcpA con éxito, cero pings perdidos.

-- Antonio de Andrés Lema e Carlos Carrión Álvarez